## PLC输入模块 1794-OB16P 石油天然气 大量现货

| 产品名称 | PLC输入模块 1794-OB16P 石油天然气 大量现货    |
|------|----------------------------------|
| 公司名称 | 厦门盈亦自动化科技有限公司                    |
| 价格   | 573.00/件                         |
| 规格参数 | 品牌:A-B<br>型号:1794-OB16P<br>产地:美国 |
| 公司地址 | 厦门市集美区宁海三里10号1506室               |
| 联系电话 | 0592-6372630 18030129916         |

## 产品详情

PLC输入模块 1794-OB16P 石油天然气 大量现货

| 1756-A10  | 1756-IF16   | 1794-IM16  | 1756-HSC   |
|-----------|-------------|------------|------------|
| 1756-A13  | 1756-IF16H  | 1794-IM8   | 1756-IA16  |
| 1756-A17  | 1756-IF8    | 1794-IR8   | 1756-IA16I |
| 1756-A4   | 1756-IF8H   | 1794-IRT8  | 1756-IA32  |
| 1756-A7   | 1756-IF8I   | 1794-IT8   | 1756-IB16  |
| 1756-BA1  | 1756-IF6I   | 1794-IV16  | 1756-IB16D |
| 1756-BA2  | 1756-IF6CIS | 1794-IV32  | 1756-IB16I |
| 1756-BATA | 1756-IT6I   | 1794-OA16  | 1756-IB32  |
|           |             |            |            |
| 1756-CN2  | 1756-IR6I   | 1756-M03SE | 1756-BATA  |
| 1756-CN2R | 1756-IR12   | 1756-M08SE | 1756-CNB   |
| 1756-CNB  | 1756-IRT8I  | 1756-M16SE | 1756-IC16  |
| 1756-CNBR | 1756-IT6I2  | 1756-N2    | 1756-IB16  |
|           |             |            |            |

| 1756-DHRIO | 1756-IM16  | 1756-OA16  | 1756-IB32   |
|------------|------------|------------|-------------|
| 1756-DNB   | 1756-L61   | 1756-OA16I | 1756-IF16   |
| 1756-EN2T  | 1756-L62   | 1756-OB16D | 1756-IR61   |
| 1756-EN2TR | 1756-L63   | 1756-OB16E | 1734-ACNR   |
| 1756-EN3TR | 1756-L64   | 1756-OB16I | 1734-ADN    |
| 1756-ENBT  | 1756-L65   | 1756-OB32  | 1734-AENT   |
| 1756-ENET  | 1756-L71   | 1756-OF4   | 1734-AENTR  |
| 1756-EWEB  | 1756-L71S  | 1756-OF8   | 1734-APB    |
|            |            |            |             |
| 1756-TBS6H | 1756-PA75R | 1756-OF8I  | 1746-IA16   |
| 1756-TBSH  | 1756-PB72  | 1756-OW16I | 1746-IB16   |
| 1757-SRM   | 1756-PB75  | 1756-PA72  | 1746-IB32   |
| 1746-N2    | 1756-RM    | 1756-PA75  | 1746-IM16   |
| 1746-NI16I | 1756-IB16  | 1794-OA8   | 1746-IO12DC |
| 1746-NI4   | 1746-IV32  | 1794-OA8I  | 1746-ITB16  |
|            |            |            |             |

PLC输入模块 1794-OB16P 石油天然气 大量现货

用户可以任选国产或者进口的KNX路由器,上海迅饶网关就可以通过组播的方式和智能照明设备通讯。 早大概5年前在北京微软大厦,就通过这种方式和西门子智能照明设备通讯。去年迅饶触摸屏则应用在大 连路500号,用于办公室的灯光控制。对接过的KNX路由器的厂家有国外的ABB、西门子、施耐德、江森 等。需要特别说明的是,国产的KNX路由器也是很不错的。为了方便客户,迅饶也备了国产品牌的KNX 路由器,方便一起出货给客户,价格实惠。

KNX IP Router设置步骤

一、添加设备文件

1. 打开ETS 5编辑软件,在产品目录页面选择导入项目实际所需要用的KNX设备文件。

二、KNX项目设置

1.在总揽项目菜单下选择新建项目Test。主干选择IP方式,拓扑选择TP,使用三级组地址格式。

2. 项目创建之后,在工作区选择拓扑面板。

将产品目录里的所需要用的设备拖拽到拓扑图下的支线中,包括KNX IP Router。

3.设置IP路由相关参数

将KNX-LAN以及LAN-KNX设置里几个子项设置为route模式

给IP router分配ip地址

开启组播模式,并保持组播地址为224.0.23.12

## 三、下载配置

将电脑ip地址和Router地址设置到同一网段,在发现接口里选择knx IP router的ip地址(有时候需要多次重启软件和重启KNX IP路由方可发现)

由于次需要给Router自身分配地址,所以需要选择完整下载

此项下载需要人为配合按下KNX Router设备上的Prog编程按钮

KNX 的Route功能是否正常开放,还可以通过发现接口里的组播地址(224.0.23.12)来界定。

下载完成之后,即可在群组地址编辑器添加对应的群组地址

以上属于ETS应用操作,可将每次应用通过KNX IP Router下载到EIB总线

应用下载之后,即可在ETS群组监控模式下调试总线上的设备